### Stimati membri,

Rapoartele de activitate pentru anul 2023 se pot depune on-line ACCESAND LINK-UL <u>https://raport.ceccar.ro/</u>

Formularele de Raport de activitate PF si PJ se pot descarca din platforma cat si de pe site-ul filialei <u>https://ceccarbraila.ro/ro/2024/01/22/raport-anual-de-activitate-persoana-fizica-si-juridica-in-2022/</u>

Formularele se descarca pe ecranul calculatorului, se completeaza si ulterior se incarca in platforma.

Sunt valabile user-ul si parola pentru acces, primite in anii anteriori.

Termenul pentru depunerea rapoartelor de activitate si pentru plata cotizatiilor cu facilitati, in vederea obtinerii vizei pentru anul 2024, este 28 februarie 2024.

Membrii care nu au depus Raportul pentru anul anterior pe platforma raport.ceccar.ro, vor putea incarca Raportul de activitate pentru anul 2023 dupa incarcarea Raportului pentru 2022.

Membrii cu restante la cotizatie si/sau pregatire profesionala din anul anterior, pot beneficia de facilitatile la cotizatie pe anul 2024, in conditiile indeplinirii la zi a tuturor obligatiilor restante.

Raportul de activitate se va completa doar electronic si incarca pe platforma on-line, nu se depune la filiala.

### **!!! IMPORTANT PENTRU MEMBRII PF SI PJ CARE SOLICITA OBTINEREA VIZEI 2024:**

Membrii PFA si/sau PJ care solicita viza si parafa pentru exercitarea profesiei trebuie sa faca dovada asigurarii pentru risc profesional, prin incheierea unei polite de asigurare pentru risc profesional la o societate de asigurare

INSTRUCTIUNI PRIVIND INCARCAREA RAPOARTELOR

Pentru PERSOANE FIZICE

### Pasul 1 – Apasati Pasul 1 pentru descarcarea Raportului

Pasul 2

-Se incarca <u>Raport de activitate PF</u> completat din calculator (atentie Filiala), cu 2 atasamente la interior, respectiv:

- <u>Declaratie proprie raspundere/Cazier judiciar</u> ca nu ati suferit nicio condamnare- completata si scanata PDF

- <u>Declaratie pe proprie raspundere privind capacitatea de exercitiu</u>, completata si scanata PDF -Se incarca Raportul semnat olograf, scanat PDF, cand nu exista semnatura electronica -Bifat -Politica GDPR

-Se incarca copia BI/CI – scanat PDF;

-Se incarca Extras din registrul de incasari si plati cu veniturile obtinute in 2023. In situatia cand nu exista registru de incasari si plati se incarca un fisier PDF continand nota ca "nu este cazul" -Se incarca **Asigurarea pentru riscul profesional** – in format PDF(pt. Membrii care solicita viza si parafa) sau <u>Declaratie pe proprie raspundere</u> (pt. Membrii fara viza)– scanata PDF.

-fotografia -optional, daca este necesara actualizarea

### Pasul 3

-Se incarca copia document de plata cotizatie scanat PDF /sau plata on-line -Bifat -Cine a platit ...

-Bifat -Am citit mesajul de mai sus ref Raport si Trimit Raportul spre validare

Se descarca confirmarea de incarcare a raportului

# Pentru PERSOANE JURIDICE

Pasul 1 – Apasati Pasul 1 pentru descarcarea Raportului

Pasul 2

- <u>Se incarca Raport de activitate PJ completat din calculator</u> cu atasamente la interior, respectiv:

\* -Asigurarea pentru riscul profesional – in format PDF

\* <u>Imputernicire pentru semnare si depunere raport PJ</u> (cand sunt mai multi asociati)

# -completata si scanata PDF

-Se incarca Raportul semnat olograf, scanat PDF, cand nu exista semnatura electronica -Bifat- Politica GDPR

-Se incarca Copie Certificat inmatriculare CUI scanat PDF

-Se incarca balanta de verificare- in format PDF

Pasul 3

-Se incarca copia document de plata cotizatie scanat PDF /sau plata on-line

-Bifat -Cine a platit ...

-Bifat -Am citit mesajul de mai sus ref Raport si Trimit Raportul spre validare

Se descarca confirmarea de incarcare a raportului

Instructiunile privind modul de completare a raportului se regasesc in platforma on-line.

### Platile se pot efectua numai prin virament bancar.

Contul filialei CECCAR Braila este deschis la Banca Transilvania: RO21BTRLRONCRT0V2581560A, CUI: RO7426179